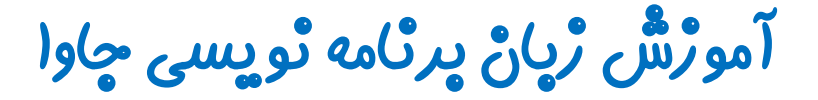

## گرافیک در چاوا - پکیچ Swing

چلسه دواردهم

### JMenuBar, JMenu and JMenuItem

تویسنده: رحمان ژارعی

چاوا را ساده، آسان و شيرين پنوشيداللا

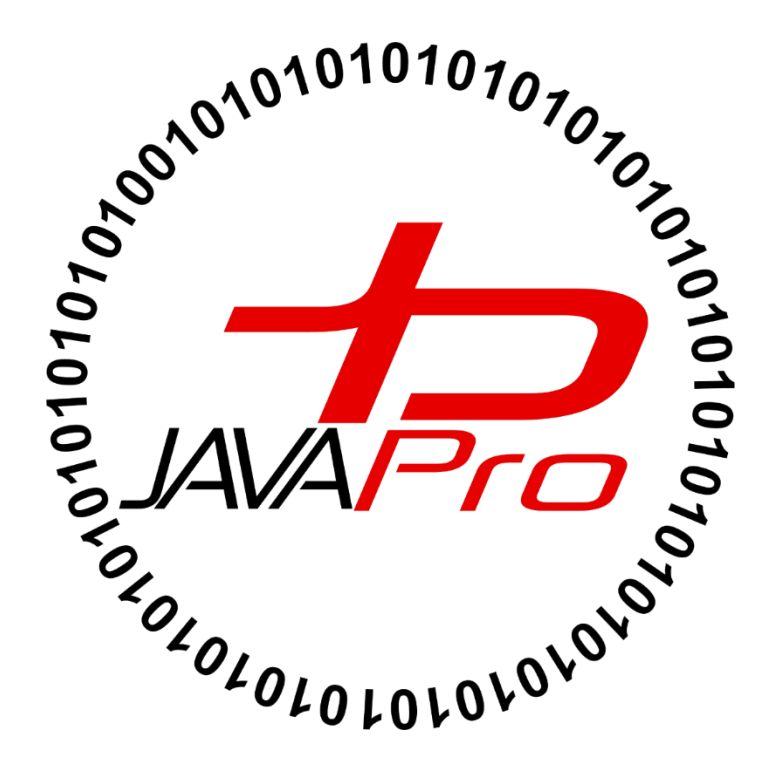

#### کلاس JMenuBar

کلاس JMenuBar برای نمایش نوار منو در یک پنجره یا فریم برنامه استفاده می شود. شی ایجاد شده از کلاس JMenuBar خود می تواند شامل چندین منو شود.

#### کلاس JMenu

هدف از کلاس JMenu نمایش رو به پایین لیست آیتم های یک منو می باشد.

#### کلاس JMenuItem

بعد از این که MenuBar یا نوار منو خود را در فریم ایجاد کردیم و و بعد یک Menu به نوار منوی خود اضاف کردیم حالا می رسیم به مرحله اضاف کردن آیتم های خود به منو که با انتخاب منوی مربوطه لیست آیتم ها رو به پایین نمایش داده شوند. برای ایجاد آیتم های یک منو از کلاس JMenuItem استفاده می کنیم.

برای درک این این سه کلاس تصویر (۱) را مشاهده کنید:

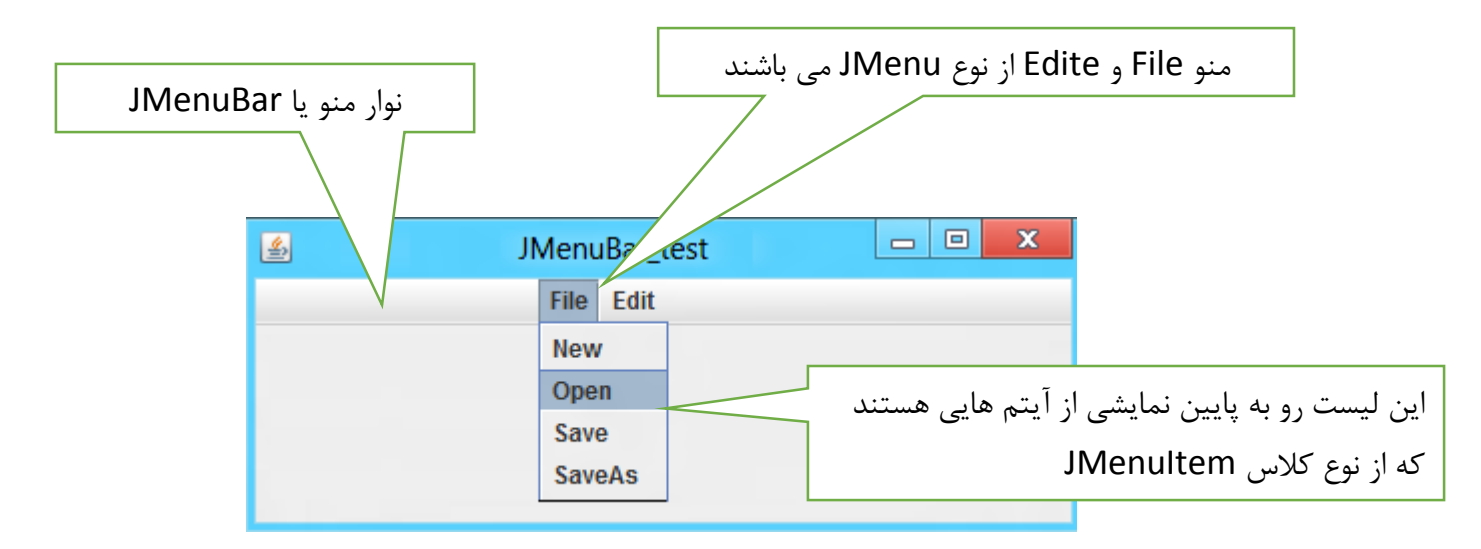

تصوير(١)

- یک JMenuBar می تواند از چندین JMenu تشکیل شود.
- یک JMenu می تواند از چندین JMenuItem تشکیل شود.
- همچنین می توانیم به یک JMenu ، JMenu دیگری به عنوان یکی از ایتم های آن اضافه کنیم.تصویر(۲)

| •    |           |            |              |          |        |                      |          |          |             | Jav    | a - / | A/src, |
|------|-----------|------------|--------------|----------|--------|----------------------|----------|----------|-------------|--------|-------|--------|
| File | Edit      | Source     | Refactor     | Navigate | Search | Project              | Run      | Windo    | ow Help     |        |       |        |
|      | New       |            |              |          |        | Alt+Sł               | hift+N ▶ | 1        | Java Projec | :t     |       |        |
|      | Open      | File       |              |          |        |                      |          | Ľ        | Project     |        |       |        |
|      | Close     |            |              |          |        | C                    | trl+W    | ₽        | Package     |        |       |        |
|      | Close     | All        |              |          |        | Ctrl+Sh              | ift+W    | 3        | Class       |        |       |        |
| B    | Save      |            |              |          |        | (                    | Ctrl+S   | Ĵ        | Interface   |        |       |        |
|      | Save As   |            |              |          |        | 🛐 Enum               |          |          |             |        |       |        |
|      | Save A    | JI         |              |          |        | Ctrl+S               | hift+S   | <u>છ</u> | Annotatio   | n      |       |        |
| ·    | Revert    |            |              |          |        |                      |          | <b>B</b> | Source Fol  | der    |       |        |
|      |           |            |              |          |        |                      |          | S.       | Java Worki  | ng Set |       |        |
|      | Move.     |            |              |          |        |                      |          | 2        | Folder      |        |       |        |
|      | Renam     | 1e         |              |          |        |                      | F2       | •        | File        |        |       |        |
| 8    | Refresh F |            |              |          | F5     | 😭 Untitled Text File |          |          |             |        |       |        |
|      | Conve     | rt Line De | elimiters To | )        |        |                      | •        | •        | JUnit Test  | Case   |       |        |
| ۵    | Print     |            |              |          |        | (                    | Ctrl+P   |          | Task        |        |       |        |
|      | Switch    | Workspa    | ace          |          |        |                      | •        | <u></u>  | Example     |        |       |        |
|      | Restar    | t          |              |          |        |                      |          | 3        | Other       |        | Ctrl  | +N     |
| 2    | Import    | t          |              |          |        |                      |          |          |             |        | -     | _      |

تصوير (۲)

در تصویر (۲) :

خب بریم سراغ بررسی این مفاهیم با حل مثال:

مثال:

```
package javalike;
import javax.swing.*;
class MenuExample
{
          JMenu menu, submenu;
          JMenuItem i1, i2, i3, i4, i5;
          MenuExample(){
          JFrame f= new JFrame("Menu and MenuItem Example");
          JMenuBar mb=new JMenuBar();
          menu=new JMenu("Menu");
          submenu=new JMenu("Sub Menu");
          i1=new JMenuItem("Item 1");
          i2=new JMenuItem("Item 2");
          i3=new JMenuItem("Item 3");
          i4=new JMenuItem("Item 4");
          i5=new JMenuItem("Item 5");
          menu.add(i1); menu.add(i2); menu.add(i3);
          submenu.add(i4); submenu.add(i5);
          menu.add(submenu);
          mb.add(menu);
          f.setJMenuBar(mb);
          f.setSize(400,400);
          f.setLayout(null);
          f.setVisible(true);
}
public static void main(String args[])
{
new MenuExample();
}}
```

خروجی: تصویر(۳)

| 🛃 Me       | nu and Menultem Example 🛛 🗕 🗖 🗙 |
|------------|---------------------------------|
| Menu       |                                 |
| Item 1     |                                 |
| Item 2     |                                 |
| Item 3     |                                 |
| Sub Menu 🕨 | Item 4                          |
|            | Item 5                          |
|            |                                 |
|            |                                 |
|            |                                 |
|            |                                 |
|            |                                 |
|            |                                 |
|            |                                 |
|            |                                 |
|            |                                 |
|            |                                 |
|            |                                 |

تصوير (۳)

توضيحات:

| JMeni | Item i1, i2, i3 | , i4, i5; |  |  |  |
|-------|-----------------|-----------|--|--|--|
| JMam  |                 |           |  |  |  |

دو JMenu و پنج JMenuItem که آیتم های منوهای ما را تشکیل می دهند را تعریف کرده ایم.

JMenuBar mb=new JMenuBar();

 یک منو بار برای چسباندن منوهای خود به ان تعریف کرده و از آن شی ایجاد کرده ایم. پس فونداسیون و پایه منوهای ما را منوبار تشکیل می دهد.

menu=new JMenu("Menu");
submenu=new JMenu("Sub Menu");

با صدا زدن سازنده های کلاس JMenu دو شی به نام های menu و submenu ایجاد می کنیم.

i1=new JMenuItem("Item 1"); i2=new JMenuItem("Item 2"); i3=new JMenuItem("Item 3"); i4=new JMenuItem("Item 4"); i5=new JMenuItem("Item 5");

پنج شی از JMenuItem ایجاد می کنیم. این پنج شی آیتم های منوهای مربوطه را تشکیل می دهند.

menu.add(i1); menu.add(i2); menu.add(i3);

آیتم های یک تا سه را به شی menu اضاف می کنیم.

submenu.add(i4); submenu.add(i5);

آیتم های چهار و پنج را به شی submenu اضاف می کنیم.

menu.add(submenu);

 انگار زور شی menu از نوع کلاس JMenu بیشتر از شی submenu از نوع کلاس JMenu می باشد.به عبارتی منو submenu جز زیر منو یا آیتمی از منو menu شده است. تصویر(۳)

mb.add(menu);

در پایان شی menu از نوع کلاس JMenu را به منو بار خود اضاف می کنیم.

f.setJMenuBar(mb);

با این متد منوبار خود را به فریم اضاف می کنیم.

مثال:

```
package javalike;
import javax.swing.*;
import java.awt.event.*;
public class MenuExample implements ActionListener {
     JFrame f;
     JMenuBar mb;
     JMenu file, edit, help;
     JMenuItem cut, copy, paste, selectAll;
     JTextArea ta;
     MenuExample() {
           f = new JFrame();
           cut = new JMenuItem("cut");
           copy = new JMenuItem("copy");
           paste = new JMenuItem("paste");
           selectAll = new JMenuItem("selectAll");
           cut.addActionListener(this);
           copy.addActionListener(this);
```

```
paste.addActionListener(this);
     selectAll.addActionListener(this);
     mb = new JMenuBar();
     file = new JMenu("File");
     edit = new JMenu("Edit");
     help = new JMenu("Help");
     edit.add(cut);
     edit.add(copy);
     edit.add(paste);
     edit.add(selectAll);
     mb.add(file);
     mb.add(edit);
     mb.add(help);
     ta = new JTextArea();
     ta.setBounds(5, 5, 360, 320);
     f.add(ta);
     f.setJMenuBar(mb);
     f.setLayout(null);
     f.setSize(400, 400);
     f.setVisible(true);
}
public void actionPerformed(ActionEvent e) {
     if (e.getSource() == cut)
           ta.cut();
     if (e.getSource() == paste)
           ta.paste();
     if (e.getSource() == copy)
           ta.copy();
     if (e.getSource() == selectAll)
           ta.selectAll();
}
public static void main(String[] args) {
     new MenuExample();
}
```

خروجی: تصویر (۴)

}

| <u>\$</u> , |       |                    |                                   | - | × |
|-------------|-------|--------------------|-----------------------------------|---|---|
| File        | Edit  | Help               |                                   |   |   |
|             | cut   |                    |                                   |   |   |
|             | сору  |                    |                                   |   |   |
|             | paste |                    |                                   |   |   |
|             | sele  | ctAll              |                                   |   |   |
|             | ;L    | JavaLi<br>ava lang | ke<br>guage Tutorial for Iranians |   |   |
|             | au    | ıthor: R           | ahman Zarei                       |   |   |

تصوير (۴)

 یک برنامه ویرایشگر ساده را مشاهده می کنید که در بخش منو Edit آیتم selectAll را انتخاب کرده ایم که موجب انتخاب همه متن های درون ویرایشگر شده است.

توضيحات:

public class MenuExample implements ActionListener {

چون قصد داریم رویدادهای مربوط به کلیک کردن روی آیتم های منو را دریافت کنیم اینترفیس ActionListener را در کلاس خود implements می کنیم.

- 1. JFrame f;
- JMenuBar mb;
- 3. JMenu file, edit, help;
- 4. JMenuItem cut, copy, paste, selectAll;
- 5. JTextArea ta;

- .1 تعریف یک شی از نوع JFrame
- ۲. تعریف یک شی از نوع کلاس JMenuBar که منوبار ما را تشکیل می دهد.
  - ۳. تعریف چند شی به عنوان منوهای برنامه

- ۴. تعریف چند شی به عنوان آیتم های منوهای برنامه
- ۵. تعریف یک شی از نوع کلاس JTextArea که محیط ویرایشگر ما را تشکیل می دهد.

```
cut = new JMenuItem("cut");
copy = new JMenuItem("copy");
paste = new JMenuItem("paste");
selectAll = new JMenuItem("selectAll");
```

آیتم های خود را ایجاد می کنیم.

cut.addActionListener(this); copy.addActionListener(this); paste.addActionListener(this); selectAll.addActionListener(this);

• رویدادهای ActionListener را به آیتم های خود اضاف می کنیم.در صورت کلیک کردن روی هر ایتم واکنش نسبت داده شده به هر ایتم اجرا می شود.

mb = new JMenuBar();

• منوبار خود را ايجاد مي كنيم.

file = new JMenu("File"); edit = new JMenu("Edit"); help = new JMenu("Help");

• منوهای خود را می سازیم.

edit.add(cut); edit.add(copy); edit.add(paste); edit.add(selectAll);

آیتم های خود را به منو Edit اضاف می کنیم.

mb.add(file); mb.add(edit); mb.add(help);

حال منوهای خود را به منو بار اضاف می کنیم.

ta = new JTextArea(); ta.setBounds(5, 5, 360, 320);

ناحیه متنی خود را ایجاد کرده و مختصات و ابعداد آن را تعیین می کنیم.

f.add(ta);

TextArea خود را به فريم اضاف مي كنيم.

f.setJMenuBar(mb);

• منوبار خود را به فريم اضاف مي كنيم.

```
public void actionPerformed(ActionEvent e) {
    if (e.getSource() == cut)
        ta.cut();
    if (e.getSource() == paste)
        ta.paste();
    if (e.getSource() == copy)
        ta.copy();
    if (e.getSource() == selectAll)
        ta.selectAll();
}
```

 متد actionPerformed رویدادهای رخ داده مثل کلیک کردن روی ایتمی از منو یا دکمه باتن و… را دریافت می کند.

if (e.getSource() == cut)

 ta.cut();
 در این دستور گفته شده اگر رویداد رخ داده برابر با آیتم cut ( cut ) یکی از آیتم های منو Edit می باشد) باشد،
 متد cut را صدا بزن.در صورت صدا زدن متد cut اگر متنی درون TextArea بود cut می شود.متد cut یکی از متدهای درون کلاس JTextArea می باشد.

if (e.getSource() == paste)
ta.paste();

در این دستور نیز اگر آیتم paste موجود در منو Edit را انتخاب کنیم ، متد paste صدا زده می شود و عملا
 پیست کردن انجام می شود.

if (e.getSource() == copy)
ta.copy();

 در این دستور نیز اگر آیتم copy موجود در منو Edit را انتخاب کنیم، متد copy که عمل کپی کردن را انجام میدهد صدا زده می شود.

if (e.getSource() == selectAll)
ta.selectAll();

اگر آیتم selectAll موجود در منو Edit را انتخاب کنیم ، متد selectAll صدا زده شده و تمام متن های درون TextArea انتخاب می شوند.

نکته : متدهای paste،copy،cut وselectAll متدهای آماده موجود در کلاس JTextArea می باشند.که ما می توانیم از آنها به راحتی استفاده کنیم.

دوستان این جلسات آموزشی برای آشنایی و استارت کار برای شروع هر مبحث از جاوا می باشد و بعد از مطالعه آن تئوری خواندن را رها کنید و تمرین و مثال های بیشتری حل کنید تا به چالش کشیده شوید و جزییات بیشتری از هر مبحث را یادبگیرید.

پیروڑ و موقق ہا*ش*ید

## سایت آموژش ژبان چاوا به ژبان ساده، آسان و شیرین الله WWW.JAVAPro.ir

آموزش جاوا SE را با تجربه شخصی و به زبان خودمونی یاد بگیرید!!!!!

# بازدید از کانال

بازدید از سایت

رحمان زارعى GMAIL.COM@CANIE92@GMAIL.COM

هر روز مفاهیم و مثال های جدید به سایت اضافه می شود برای اطلاع از مطالب جدید روی سایت عضو کانال شوید.

دخل و تصرف ، ویرایش و کپی زدن تمامی آموزش های جاوالایک به دور از اخلاق حرفه ای ست و حرام می باشد.